#### 商標說明

NetWare和Novell是NovellCorporation的註冊商標,Microsoft Windows 95/98/Me 和 Microsoft Windows NT/2000/XP 是 MicrosoftCorporation的註冊商標,其他的品牌及商品名稱的 註冊商標為其廠商所有。

#### 著作權

任何全部或部份的出版品,不能以文章格式,內容意思及任何行生作品,例如翻譯或改編性的文章,從1976年的美國著 作權法規定,不能敘述廠商內容的法律規範。

#### FCC安全指示

本產品已經過<Class A 數位裝置>測試及嚴格要求。此限 制按照FCC規則的15個部分。這些限制是為了在居住環境中 安裝任何設備,提供合理的保護,和對抗有害干擾而設計。 若未按照指示正確的安裝或使用,此設備可能會產生或散發 射頻能源,並可能對電訊交通造成有害的干擾。但是,並不 保證在特殊的安裝中,不會產生干擾。

Part No. 7339AU-V2.0

# 内容索引

| 1. 產品簡介                     | 1-1 |
|-----------------------------|-----|
| 產品介紹                        | 1-1 |
| 硬體安裝                        | 1-4 |
| 2. 列印伺服器之安裝                 | 2-1 |
| 準備工作                        | 2-1 |
| 支援網路                        | 2-1 |
| 作業系統安裝對應表                   | 2-2 |
| 3. 視窗介面的安裝工具-PSADMIN        | 3-1 |
| 安裝 PSADMIN                  | 3-1 |
| 使用PSADMIN                   |     |
| 精靈模式                        |     |
| 手動安裝                        |     |
| 內容-TCP/IP選項                 |     |
| 升级                          | 3-9 |
| 重設                          |     |
| 更新                          |     |
| 多個列印名稱配置                    |     |
| 從WINDOWS PC移除PSADMIN        |     |
| 4. 網際網路印表及HP WEB JETADMIN工具 | 4-1 |
| 網際網路列印通訊協定概論                | 4-1 |
| HP WEB JETADMIN概論           | 4-5 |
| 系統需求                        | 4-5 |

| 安裝HP WEB JETADMIN                       | 4-6   |
|-----------------------------------------|-------|
| 確認安裝及提供使用                               | 4-6   |
| 安裝及更改設備                                 | 4-6   |
| 移除HP Web JetADMINエ具                     | 4-6   |
| 5. 由內建網頁伺服器安裝                           | 5-1   |
| 概論                                      |       |
| 使用內建網頁伺服器                               |       |
| STATUS MENU                             |       |
| Setup Menu                              | 5-10  |
| 在NETWARE 4.X/5.X上安裝列印伺服器                | 5-15  |
| 6. 網路列印管理                               | 6-1   |
| 準備工作                                    | 6-1   |
| WINDOWS 95/98/ME/NT/2000/XP安裝程序         | 6-6   |
| 在WINDOWS 95/98/ME/NT/2000/XP移除NETWORK ] | Print |
| Port                                    | 6-10  |
| 7. TCP/IP LPR 埠列印安裝                     | 7-1   |
| 基本TCP/IP安裝概論                            |       |
| 分配一個IP位址                                |       |
| DHCP                                    |       |
| WINDOWS NT LPR 埠列印安裝                    | 7-2   |
| WINDOWS 2000/XP標準TCP/IP印表機連接埠安裝.        | 7-4   |
| UNIX安裝                                  | 7-7   |
| 8.列印伺服器之升级                              | 8-1   |
| 概論                                      | 8-1   |
| 從PSADMIN升級列印伺服器                         | 8-2   |
| · · · · · · · · · · · · · · · · · · ·   |       |

| 透過TCP/IP在WINDOWSNT/2000/XP系統升級列日 | 印伺服器 |
|----------------------------------|------|
|                                  |      |
| 透過TCP/IP在UNIX系統升級列印伺服器           | 8-5  |
| 9.問題排除                           | 9-1  |
| 一般問題排除                           |      |
| LED燈號顯示                          | 9-1  |
| 網路線相關問題                          |      |
| 電源相關問題                           | 9-2  |
| 列印埠相關問題                          | 9-3  |
| WINDOWS 95/98/ME/NT/2000/XP問題解決  | 9-4  |
| 多區段802.2架構型態安裝                   | 9-5  |
| 將列印伺服器換至另一區域網路                   | 9-6  |
| 電腦移至另一網路區段                       | 9-8  |
| NOVELL NETWARE問題解決               | 9-8  |
| TCP/IP問題排除                       | 9-9  |
| 常見問題                             | 9-12 |
| 其他的安裝注意事項                        | 9-16 |

# 1. 產品簡介

# 產品介紹

外接式印表伺服器可藉著在乙太網路上很方便的使用印表 機以提高公司效能,並增加網路印表機的效率及管理。

網路管理

印表伺服器支援遠端印表機管理及警示的簡易網路管理協定,標準的SNMP代理程式存在於印表伺服器上,任何標準 SNMP的應用程式可以存取及管理印表伺服器。 網路安裝

印表伺服器提供一內建網頁伺服器。我們也提供一個管理者 在Windows介面下安裝印表伺服器的PSAdmin工具,列如在 Netware, Windows 95/98/Me, Windows NT/2000/XP, Mac或 Unix系統

傳輸介面

| IEEE 802.3乙太               | 10Base-T   | 使用RJ-45接頭及有四對    |  |
|----------------------------|------------|------------------|--|
| 網路                         |            | UTP3,4,5網路線      |  |
| IEEE 802.3高速               | 100Base-TX | 使用RJ-45接頭及10/100 |  |
| 乙太網路                       |            | Mbps四對UTP5網路線    |  |
| 注意事項:從印表伺服器至集線器/交換器之網路線長度不 |            |                  |  |
| 得超過300呎(大約100公尺)           |            |                  |  |

產品明細表

#### 三埠印表伺服器

- •一個IEEE 1284之並列埠插槽為連接埠一(PID1)
- •二個USB 1.1之插槽為連接埠二、三(PID2, 3)
- 高速乙太網路埠: 10Base-T或100Base-TX的RJ-45
- 電源自動偵測
- 面板上有狀態、USB、Parallel、電源及流量/連結五組LED 燈
- 兩片Windows 95/98/Me/NT/2000/XP及Netware系統之安 裝磁碟片或一片光碟片
- 一個變壓器
- 一本使用手册

硬體需求

| IEEE 802.3 乙太              | 10Base-T   | 使用RJ-45接頭及有四對    |  |
|----------------------------|------------|------------------|--|
| 網路                         |            | UTP3,4,5網路線      |  |
| IEEE 802.3高速               | 100Base-TX | 使用RJ-45接頭及10/100 |  |
| 乙太網路                       |            | Mbps四對UTP5網路線    |  |
| 注意事項:從印表伺服器至集線器/交換器之網路線長度不 |            |                  |  |
| 得超過300呎(大約100公尺)           |            |                  |  |

# 硬體安裝

安裝印表伺服器,你必須完成這些步驟:

- 確認列印埠是否正常
- 將印表伺服器連上網路,並將印表伺服器安裝至印表機
- •利用印表伺服器列印测試頁

依據下面這些指示去安裝印表伺服器,請確認所有連結至印 表伺服器週邊:

1. 為確保印表機可以正常作業,請執行下列步驟:

- 送一資料至已用印表伺服器連結之印表機
- 列印印表機測試頁
- 2. 將印表機電源關掉
- 3. 將UTP網路線連結至印表伺服器
- 4. 將印表伺服器連至印表機

注意事項:單埠印表伺服器只可以接一台印表機,而三埠印 表伺服器能接三台印表機。列如印表伺服器的第 一個埠連接至第一台列表機,第二個埠或第三個 埠重複上述步驟。

5. 將變壓器接至印表伺服器

6. 將電源線插入插座後,再將變壓器插入印表伺服器。

- 檢查印表伺服器的面板上或旁邊之狀態燈, 閃五次表示正常, 如不是的話請聯絡當地業者修復或更換
- 8. 列印前打開印表機之電源

注意:

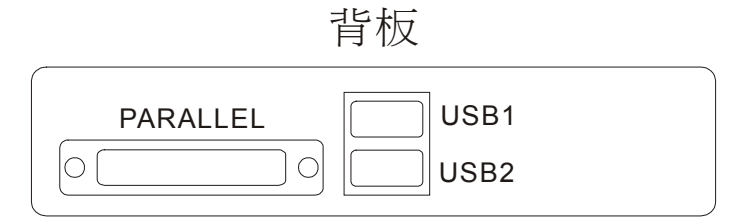

PARALLEL為連接埠一(PID1) USB1為連接埠二(PID2) USB2為連接埠三(PID3)

列印伺服器之安裝

# 2. 列印伺服器之安裝

#### 準備工作

為提供最佳的網路列印工作於許多不同的通訊協定,此印表 伺服器支援所有工業上標準的通訊協定,包括TCP/IP, IPX/SPX,NetBEUI及Apple Talk。同時支援大部分網路的 作業系統,如NetWare,Windows 95/98/Me/NT/2000/XP, UNIX及Macintosh。此印表伺服器有多種網路的使用方式

## 支援網路

網路伺服器支援多樣的網路通訊協定,包括TCP/IP, IPX/SPX, NetBEUI及 AppleTalk。除此之外,我們提供下 列網路環境的安裝軟體:

- Novell NetWare 3.12, 4.x, 5.x (Bindery and NDS)
- Microsoft Windows 95/98/Me
- Microsoft Windows NT/2000/XP
- Apple EtherTalk
- UNIX系統
- Internet (經由軟體連結至網路印表機)

# 列印伺服器之安裝

# 作業系統安裝對應表

| 作業系統               | 功能       | 說 明      |  |
|--------------------|----------|----------|--|
| PSAdmin工具          |          |          |  |
| Windows 95/98/Me   | 安裝在點對點或主 | 利用磁片/光碟安 |  |
| Windows            | 從架構的網路   | 裝        |  |
| NT/2000/XP         |          |          |  |
| NetWare 3.12, 4.x, |          |          |  |
| 5.x                |          |          |  |
| 內建網頁伺服器            |          |          |  |
| Windows 95/98/Me   | 從一區域網路遠端 | 依據標準瀏覽   |  |
| Windows            | 安裝印表伺服器  | 器,如IE或   |  |
| NT/2000/XP         |          | Netscape |  |
| NetWare 3.12, 4.x, |          | 1        |  |
| 5.x                |          |          |  |
| HP Web JetAdmin    |          |          |  |
| Windows            | 遠端管理印表伺服 | 在區域網路上多  |  |
| NT/2000/XP         | 器包括警示或消耗 | 印表機的管理,印 |  |
| NetWare 3.12, 4.x, |          | 表伺服器解決方  |  |
| 5.x                |          | 案        |  |
| 網際網路列印通訊協定         |          |          |  |
| Windows 98 SE      | 經由有支援網際網 | 允許文件在網際  |  |
| Windows 2000/XP    | 路列印通訊協定的 | 網路上替代傳真  |  |
|                    | 印表伺服器列印  | 或電子郵件    |  |

列印伺服器之安裝

註解

作業系統安裝對應表提供許多安裝方式,首先介紹PSAdmin 工具、HP Web JetAdmin程式及網際網路列印協定。最後, 再討論印表伺服器內建網頁伺服器的安裝。 視窗介面的安裝工具-PSAdmin

# 視窗介面的安裝工具 -PSAdmin

PSAdmin是所有視窗介面的管理程式,其可幫助你於 NetWare環境下安裝及管理印表伺服器,且可以在任何視窗 電腦下執行。

## 安裝 PSAdmin

請一下列步驟安裝PSAdmin

- 將Windows 95/98/Me/NT/2000/XP安裝磁片/光碟放入 磁碟/光碟機中
- 從 Windows 95/98/Me/NT/2000/XP執行 setup.exe.進入 Network Print Monitor for Windows 95/98/Me/NT/2000/XP安裝畫面。按下一步
- 在下一對話方塊中,鍵入欲安裝的路徑或使用預設值; 預設路徑為C:\Program files\Network Print Monitor。 按下一步
- 4. 選擇下列想安裝的檔案:

Network Print Monitor:安裝印表伺服器之Windows驅 動程式及IP安裝工具

**PSAdmin**:安裝印表伺服器之NetWare驅動程式及IP安 裝工具

- 5. 選PSAdmin,按下一步.
- 6. 安裝程式會自動複製檔案至硬碟,並自動建立PSAdmin 之程式
- 7. 完成.

# 使用PSAdmin

在完成PSAdmin後,執行此程式,螢幕會出現下列的畫面

|                    | ) 🗈 🛐 🤉                                                                                                    | 6                                                                                     |          |                        |   |
|--------------------|----------------------------------------------------------------------------------------------------|---------------------------------------------------------------------------------------|----------|------------------------|---|
| 装置名稱               | 網路卡位址                                                                                                    | 印表伺服器名稱                                                                               | 版本       | 狀態                     |   |
| 1P_PrintServ430FDE | 00:40:01:43:0F:DE                                                                                                    | DEFAULT_PS_NAME_FOR_TRYING                                                            | 3.21     | a se se se se se se se |   |
| Sales&Mark         | 00:40:01:43:D3:11                                                                                                    | DEFAULT_PS_NAME_FOR_TRYING                                                            | 5.31.12E | Off Line               | 1 |
| USB_PS426001       | 00:40:01:42:60:01                                                                                                    | DEFAULT_PS_NAME_FOR_TS                                                                | 6.07.17E | Off Line               | 1 |
| FM&QC              | 00:40:01:43:B7:A8                                                                                                    | DEFAULT_PS_NAME                                                                       | 5.41.13E | Paper Out              |   |
| HP_6P              | 00:40:01:43:AD:BB                                                                                                    | DEFAULT_PS_NAME                                                                       | 6.07.14E |                        |   |
| 3P_PrintServ43FF8A | 00:40:01:43:FF:8A                                                                                                    | DEFAULT_PS_NAME_FOR_TS                                                                | 6.07.15E | Off Line               |   |
| 1P_PrintServ430    | 日本<br>の<br>FDE<br>の<br>で<br>の<br>で<br>の<br>で<br>の<br>で<br>の<br>で<br>の<br>で<br>の<br>で<br>の<br>で<br>の<br>で<br>の<br>で<br>の<br>で<br>の<br>で<br>の<br>で<br>の<br>で<br>の<br>の<br>の<br>の<br>の<br>の<br>の<br>の<br>の<br>の<br>の<br>の<br>の | 聯合卡位址:00:40:01:43:0F:DE<br>建型:10 版本:3.21<br>JED埠<br>CP/IP<br>CP/IP<br>ppleTalk<br>EP# |          |                        |   |

裝置名稱:這是識別印表伺服器名稱

網路卡位址:印表伺服器之乙太網路位址

印表伺服器名稱:印表伺服器對應的設備

版本:印表伺服器的韌體版本

狀態:印表機的狀態

## 精靈模式

精靈模式的功能為幫助你在設定印表伺服器的所有必要參 數

#### TCP/IP精靈

- 按下精靈模式的按鈕
   ,並選擇 TCP/IP精靈.
- 2 在有DHCP伺服器的網路中,選擇從DHCP伺服器獲得 IP位址,此選項允許印表伺服器自動從DHCP伺服器得 到IP,其預設為不開啟。如你要手動設定IP,則請忽 略此步驟。
- 3 在這IP位址選項,輸入一IP位址給印表伺服器,此IP位 址必須是符合此網域的IP。
- 4 (非必須的)子網域遮罩選項, 輸入此網域的子網域遮罩
- 5 (非必須的) 在預設閘道器選項中,輸入 IP 位址閘道器
- 6 當完成時,按OK鈕。程式將儲存設定至印表伺服器
- 7 完成

視窗介面的安裝工具-PSAdmin

NetWare精靈

- 1. 用系統管理者身分登入NetWare File Server
- 按下精靈模式的按鈕 < >,並選NetWare Wizard,如下面的畫面

| NetWare 精霊              | ×                                                                                                    |  |  |
|-------------------------|----------------------------------------------------------------------------------------------------|--|--|
| Configuration<br>Wizard | NetWaze 精靈         印表伺服器名稱:       DEFAULT_PS_NAME_FOR_1         NetWaze 伺服器:       RD-1         印表伺服器的資料列       1:         1:       FSB-09         2:       3: |  |  |
| 【<上─步】 確定 ▼取消 」         |                                                                                                    |  |  |

3. 選擇 NetWare File Server下的印表伺服器

4. 輸入印表伺服器名稱.

5. 輸入印表伺服器資料列

Note:每一印表伺服器必須是唯一印表伺服器資料列

- 6. 按確定.
- 7. 完成.
- 8. 從NetWare客戶端建立印表機的連結到NetWare.

# 手動安裝

手動安裝必須對NetWare程式有經驗較佳,請依下列步驟去 手動安裝印表伺服器:

- 在NetWare 3.x或NetWare 4.x執行PCONSOL,並建立必 要的參數(細節參考Novell NetWare print server/Services 手冊)
- 從 Windows 95/98/Me以管理者身分進入NetWare file server並執行PSAdmin.
- 3. 選擇你想安裝的印表伺服器
- 在工具列按Properties後會出現下列畫面, Properties

視窗介面的安裝工具-PSAdmin

| 1P_PrintServer 内              | 容 💦 🔀                                                                                                    |
|-------------------------------|----------------------------------------------------------------------------------------------------|
| Print Server<br>Configuration | <ul> <li>●一般 (徽 TCP/IP ● NetWare △ Apple Talk ● SNM ▲ )</li> <li>NetWare 設定</li> <li>印表(司服器名稱: DEFAULT_PS_NAME<br/>Polling Time: 3 (秒)</li> <li>Bindery 設定</li> <li>NetWare 伺服器:</li> </ul> |
|                               | NDS 設定<br>Tree 名稱: ZERONE<br>Context:<br>加密的密碼<br>指定一個加密的密碼以便登入到 NetWare 伺服器.<br>密碼:                                                                                                    |
|                               | ▲ 一 一 一 元 一 元 元 元 元 元 元 元 元 元 元 元 元 元 元                                                                                                    |

- 5. 選NetWare並輸入在PCONSOLE建立的印表伺服器
- (非必要的)在Bindery Settings,選 NetWare file server(s) 印表伺服器可以執行Bindery mode.
- (非必要的)在NDS Settings,選NetWare file server(s), NetWare 4.x or later 印表伺服器可以執行NDS mode.
- 按 OK,從 NetWare 的 客戶 端 電 腦,如 Windows 95/98/Me,新增一台印表機其連接在NetWare print queues serviced的印表伺服器
- 9. 完成

## 內容-TCP/IP選項

TCP/IP選項允許你去改變印表伺服器的TCP/IP設定,每一選項的細節如下:

從DHCP伺服器獲得IP位址:

印表伺服器可以選擇DHCP的功能開啟與否,如將此選項開 啟,則印表伺服器可從DHCP伺服器獲得IP。此功能預設值 為不開啟。

注意事項: 1.若此選項開啟,則不需設定IP、子網路遮罩、 閘道器。 2.雖然印表伺服器支援DHCP,但我們強烈建 議你手動設定一個**固定IP**給印表伺服器。

指定IP位址:

**IP位址:** 此選項呈現出印表伺服器現在的IP位址,不管 是由DHCP伺服器獲得或手動設定。

子網路遮罩:此選項呈現出印表伺服器現在的子網路遮 罩,不管是由DHCP伺服器獲得或手動設定。 此選項是非必要的。

**閘道器:**此選項呈現出印表伺服器現在的閘道器,不管是由 DHCP伺服器獲得或手動設定。此選項是非必要 的。 

# 升級

升級允許使用者去升級印表伺服器,為升級印表伺服器請依 下列步驟:

1. 按升级鈕 < > 登幕出現下列畫面

| Upgrade<br>Wizard | 執行印表伺服器的對體更新,或是由 Internet 下在最新版本<br>的 PSAdmin 及印表伺服器的對體。 |
|-------------------|----------------------------------------------------------|
|                   |                                                          |
|                   | 下一步 [5] 🗙 取消                                             |

2. 選擇一般更新,確定想升級的檔案在PSAdmin的同一目錄。此三埠印表伺服器的升級檔名為 mps17.bin.

# 重設

- 1. 按**Reset**鈕 < <mark>这</mark>>.
- 重設允許使用者去重設印表伺服器,其為了建立新的連結 或重新設定。

#### 更新

- 1. 按**Renew** 鈕 < 之 >.
- 2. 重新搜尋網路上所有印表伺服器
- 注意事項:在進階選項中之列印速度的設定,需根據所連接 的印表機作搭配,不當的設定將導致列印動作不 正常。

#### 多個列印名稱配置

為了配置印表伺服器去服務多個列印名稱,請依下列步驟指 示:

- 1. 以管理者身分進入NetWare file server
- 2. 從Windows執行PSAdmin
- 3. 選安裝印表伺服器
- 4. 在工具列按 Wizard 鈕
- 輸入一印表伺服器及列印名稱(細節請參考"Wizard"的 章節).
- 6. 執行NetWare's PCONSOLE, 並建立一額外列印名稱
- 7. 選擇你在第五步驟中指定的印表伺服器名稱
- 選擇 "Print server Configuration" 選項並選"Queue Serviced by Printer" 選項(如為NetWare 4.x's PCONSOLE,請選擇 "Printers" 選項及 "Printer 0" 替代)
- 選"Printer 0"及and按[Insert]鍵去新增你在步驟六建立 列印名稱(如為 NetWare 4.x's PCONSOLE,請選"Print queues assigned"選項替代)
- 10. 從PSAdmin按"Reset"重設印表伺服器,完成。

注意事項: PCONSOLE指令細節請參考NetWare's Print server/Services手冊

#### 從Windows PC移除PSAdmin

為幫助使用者在Windows PC輕易移除安裝PSAdmin的所有 元件,PSAdmin來到一移除安裝的精靈的程式,其會自動從 Windows PC移除。請依下列步驟移除程式。 在移除PSAdmin之後,則無法經由PSAdmin搜尋到印表伺服

器;你必須重新安裝PSAdmin,才可以再次搜尋印表伺服器。

#### 程序:

- 1. 按開始,指向設定並選控制台
- 2. 按雨下新增/移除程式
- 3. 按安裝/移除
- 選Network Print Monitor for Windows 95/98/Me or Windows NT/2000/XP 並按新增/務除鍵
- 5. 畫面會出現移除精靈
- 6. 依螢幕指示完成移除程序

# 4. 網際網路印表及HP Web JetAdmin工具

#### 網際網路列印通訊協定概論

印表伺服器支援網際網路列印通訊協定(IPP)。請使用者遵循 使用IPP列印資源,在Window的作業平台裡,讓企業的網路 透過internet的公用環境,傳輸至世界任何一點。

注意:公司企業如有防火牆設備,網路管理者必須設定進入 企業內部的列印位置,如IP位置192.168.10.100,使 Internet網路列印可以接受外部的傳輸資料。

#### Windows NT/2000/XP

在Windows NT/2000/XP的作業系統裡,使用者可以使用瀏 覽器設定印表伺服器,如Netscape或IE,如不知道印表伺 服器的IP位置,可連絡MIS管理人員得知IP位置。

舉例來說,在Windows 2000的作業系統裡安裝IPP服務,請 遵照下列步驟:

- 1. 先按 **開始** 鍵。
- 2. 選擇 設定項目,再選擇 印表機項目。
- 選擇新增印表機項目,則顯示歡迎使用新增印表機精 靈、點選下一步按鈕。
- 4. 選擇網路印表機項目、點選下一步按鈕。
- 5. 選擇 連線到Internet上或您公司Intranet上的印表機項目,在URL的項目裡輸入IPP的IP相關資訊,顯示圖形如下。

| 新增印表機精靈                            |                   |
|------------------------------------|-------------------|
| <b>尋找您的印表機</b><br>您要用什麼方式來尋找您的印表機? | 4                 |
| 如果您不知道印表機名稱,您可以到網                  | 問路上瀏覽。            |
| 諸您指定選項。                            |                   |
| ○ 請輸入印表機名稱,或按 [下一步]                | 瀏覽印表機區            |
| 名稱:                                |                   |
| ● 連線到 Internet 上或您公司 intranet      | 上的印表機(C)          |
| URL: http://192.168.10.250/lp1     |                   |
|                                    |                   |
|                                    |                   |
|                                    |                   |
|                                    | <上一步(B) 下一步(N) 取消 |

- 在網址處(URL)輸入印表伺服器的IP,如 http://192.168.10.182/lp1。然後按下一步 \*\* 單埠的port名稱為lp1.
  - \*\* 三埠的port名稱為lp1, lp2, lp3.
- 它會確認印表伺服器是否連結到印表機,如不是,會出現 下列訊息。然後按確定

| 連線到印 | 表機                                                | ×    |
|------|---------------------------------------------------|------|
| 8    | 無法連線到印表機。您輸入的印表機名稱可能不正確,或指定的印表線到伺服器。請按[說明]取得其他資訊。 | 機並未連 |
|      | [ 確定 ] 説明                                         |      |

8. 選擇印表機製造商及印表機型號,並按下一步

| 新增印表機精靈                                                                                                    |
|----------------------------------------------------------------------------------------------------|
| <b>新增印表機精畫</b><br>製造商及型號判定要使用哪個印表機。                                                                                                    |
| ● 請選取您印表機的製造商及機型。如果您的印表機提供了安裝磁片,請按「從磁片安裝」。如果您的印表機不在清單中,請參考您的印表機文件,查詢相容的印表機。                                                                                                    |
| 製造商( <u>M</u> ): 印表機( <u>P</u> ):                                                                                                    |
| Fujitsu     Image: Application of the state of the state |
| Windows Update(W) 從磁片安裝(II)                                                                                                    |
| <上一步(E) 下一步(M) > 取消                                                                                                    |

9.你要以Windows為主的執行程式將此印表機當成預設的印 表機嗎?請選Yes並按下一步

| 新增印表機精靈                                      |
|----------------------------------------------|
| <b>為物的印表機命名</b><br>物必須爲這個印表機指定一個名稱。          |
| 諸提供印表機名稱。某些應用程式不支援超過 31 個字元的伺服器和印表機名<br>稱組合。 |
| 印表機名稱(?):                                    |
| HP LaserJet 6P                               |
| 您要將這台印表機設爲 Windows 程式的預設印表機嗎?                |
| ◎ 是(型)                                       |
| C 否()                                        |
|                                              |
|                                              |
|                                              |
|                                              |
| <u>&lt;上一步(B)</u> 下一步(B) 取消                  |

- 10. 按Finish鈕
- 11. 完成

#### HP Web JetAdmin概論

HP Web JetAdmin允許你使用網頁瀏覽器去修改、查看、管理及診斷印表伺服器連結的印表機或MIB標準列印設備。

如要更了解HP Web JetAdmin在Windows的安裝步驟,請參考HP的相關文件。

# 系統需求

HP Web JetAdmin可以在Microsoft Windows NT, HP-UX, Solaris, Red Hat Linux and SuSE Linux system執行。如需更多 資訊或支援。請以瀏覽器去HP的網站 http://www.hp.com/go/webjetadmin.

注意事項:當安裝在一支援本機伺服器的HP Web JetAdmin,其可以支援從任一Clients端透過瀏覽 器到 HP Web JetAdmin host。

#### 安裝HP Web JetAdmin

在安裝HP Web JetAdmin之前,你必須有系統管理員身分:

1.從HP網站下載檔案 <u>http://www.hp.com/go/webjetadmin/</u>. 2.依指示安裝HP Web JetAdmin

注意事項:安裝指示也包含在HP Web JetAdmin安裝檔案中

#### 確認安裝及提供使用

- 確認HP Web JetAdmin是否已完全安裝可用瀏覽器進入, 如http:// server domain port/ 而server domain是你本機名稱 的網頁伺服器,而port是在安裝時設定的port number
- 提供使用者用瀏覽器去進入HP Web JetAdmin,如 http://server.domain:port/

#### 安裝及更改設備

使用你的瀏覽器去進入HP Web JetAdmin網址,如 http://server.domain:port/ 依照網頁的指示去安裝或更改你的印表機

注意事項:你也可以用TCP/IP位址,去替代網域伺服器

#### 移除HP Web JetAdmin工具

以程式提供的移除程式將HP Web JetAdmin移除

#### 概論

此印表伺服器包含了一內建網頁伺服器,其可以在區域網路 利用瀏覽器開啟(如IE 4.0、Netscape 4.0或以上版本)。此印 表伺服器之內建網頁伺服器提供安裝及管理並連接至周圍 的設備

#### 使用內建網頁伺服器

在使用內建網頁伺服器安裝前,印表伺服器必須先配置一個 IP位址,如用視窗介面的PSAdmin工具設定網路伺服器IP位址,請參考第三章TCP/IP選項。

印表伺服器在安裝IP位址後,請依下列步驟安裝:

- 1. 從電腦上執行網頁瀏覽器
- 2. 在網址處輸入印表伺服器的IP,以下圖為例IP為 192.168.10.120

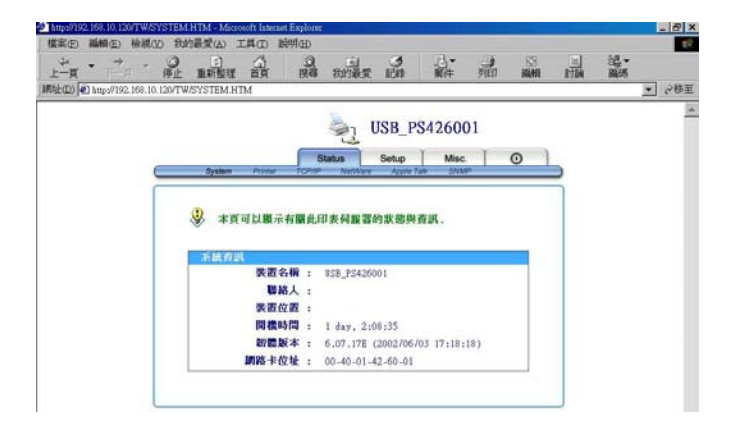

# **Status Menu**

在完成IP位址安裝,你可以經由瀏覽器管理印表伺服器,印 表伺服器的狀態目錄可以幫管理者控制印表伺服器的系統 印表機NetWare、TCP/IP、SNMP及AppleTalk的狀態

準備工作

在網址處輸入印表伺服器的IP,如192.168.10.201。然後印 表伺服器的首頁會在瀏覽器出現。 請依這些印表伺服器的狀態資訊安裝:

系統狀態

1. 按上方的Status,它會出現子選項

2. 按System,它會出現下列畫面

| System Printer | TCP/IF | NetWare                | Apple Talk              | SNMP      |  |
|----------------|--------|------------------------|-------------------------|-----------|--|
| D              |        | and the last and Diff. | ( ), all the size where |           |  |
| ✓ 本頁可以顯示有      | 朝此     | <b>非表伺服器</b>           | 的狀態與資                   | 訊.        |  |
| 系統資訊           |        |                        |                         |           |  |
| 裝置名稱           | : 1    | USB_PS4260             | 001                     |           |  |
| 聯絡人            | :      |                        |                         |           |  |
| 裝置位置           |        |                        |                         |           |  |
| 開機時間           | :      | 2 days, 23             | 3:10:44                 |           |  |
|                |        | 6.05.17E               | (2002/04/11             | 11:53:32) |  |
| 韌體版本           |        |                        |                         |           |  |

- **裝置名稱:**這個選項會出現印表伺服器的名稱,請自訂印表 伺服器的設備名稱
- **聯絡人:**此選項允許你查看印表伺服器的聯絡人名稱,請確 認負責管理此印表伺服器的聯絡人名稱
- **裝置位置:**此選項允許你查看印表伺服器位置名稱,請確認 印表伺服器所在的區域網路處所
- **開機時間:**此選項可以查看印表伺服器的使用時間。從開始 使用印表伺服器到電源關閉為止
- **韌體版本:**此選項可以查看印表伺服器韌體的版本,並確認 目前的韌體是最新的版本
- 網路位址:此選項可以查看印表伺服器的網路位址,而每一 印表伺服器都有唯一的網路位址

- 列表機狀態
- 1. 按上方的Status,它會出現子選項
- 2. 按Printer, 會出現畫面如下

|                                                                             | Status                                  | Setup                                                                        | Misc.                              | 0                               |
|-----------------------------------------------------------------------------|-----------------------------------------|------------------------------------------------------------------------------|------------------------------------|---------------------------------|
| System Printer TCP/IF                                                       | P NetV                                  | Vare Apple Tal                                                               | k SNMP                             |                                 |
|                                                                             |                                         |                                                                              |                                    |                                 |
| 大百可以觀示的印美得                                                                  | 18.哭声:                                  | 主的印表趣的                                                                       | 卡能伯否菲                              |                                 |
| A R R R R R R R R R R R R R R R R R R R                                     | ne ne te t                              | XHJH-3X184137                                                                |                                    |                                 |
| 附註· 假加你的印表。                                                                 | 牌 不 士 择                                 | 雙向列印功能                                                                       | 田表機的                               | 1 時 1 期 刊                       |
| HILL . INTURNIJE SCI                                                        | KA1 X 18                                | C                                                                            | , H' 3 L 186 H J                   | askar, =                        |
| 號及頁面語言將不會被                                                                  | 顯示出3                                    | 来.                                                                           | , H-3C 186H J                      | axar, =                         |
| 號及頁面語言將不會被                                                                  | 顯示出3                                    | 来.                                                                           | , H 3 10 H J                       | <b>a</b> ka <b>r</b> , <u>=</u> |
| 號及頁面語言將不會被<br>印表機                                                           | 顯示出3                                    | 来.                                                                           | , H-3(100HJ                        | akar, 2                         |
| 助正: 版如如明书(<br>號及頁面語言將不會被<br>印表微 1<br>印表微 <b>放</b>                           | 國中文國<br>國示出3<br>: Lex                   | 來.<br>mark Internat                                                          | ional                              | <b>100 TT</b> , 2               |
| 助量・10次期の50%(10%)<br>「「「「「「「」」」」<br>「「「」」、「「」」、「」、「」、「」、「」、「」、「」、「」、「」、「」、「」 | 國示出3<br>· Lex                           | mark Internat                                                                | ional                              | <b></b> , 2                     |
| 號及頁面語言將不會被<br>印表機 1<br>印表機廢牌<br>印表機壓鏈                                       | · Lex<br>: Lex                          | mark Internat<br>mark Optra S                                                | ional<br>1250                      |                                 |
| 前正: 該次の前外で引<br>號及頁面語言將不會被<br>印表微 1<br>印表微 2<br>印表微 2<br>印表微型號<br>支援的列印記言言   | : Lex<br>: Lex<br>: Lex<br>PCL          | <b>κ</b> .<br>mark Internat<br>mark Optra S<br>6 Emulation,                  | ional<br>1250<br>PostScript        | t Level :                       |
| 和此: 成为的消失者<br>就及頁面語言將不會被<br>印表機 1<br>印表機廠牌<br>印表機型號<br>支援的列印語言              | : Lex<br>: Lex<br>: Lex<br>PCL<br>: Emu | <b>*</b> .<br>mark Internat<br>mark Optra S<br>6 Emulation,<br>lation, NPAP, | ional<br>1250<br>PostScript<br>PJL | t Level :                       |

印表機廠牌:顯示印表機的製造商

印表機型號:顯示印表機的型號

- **支援的列印語言:**此選項允許你查看列表機的列印語言,當 列表機連接到印表伺服器,它將呈現在 此處
- 目前狀態:此選項允許你查看印表機的狀態,當印表機連結 至印表伺服器時,它將呈現在此處,如:Waiting for job,表示印表機已經準備列印

NetWare Status

- 1. 按上方的Status, 它會出現子選項
- 2. 按NetWare, 畫面如下圖

| 🔍 大百可以關云日前         | 此印丰信       | 胡民哭放            | No +No ro | 恐定值    |  |
|--------------------|------------|-----------------|-----------|--------|--|
| ♥ → 死 つ K 線 小 口 的  | POH SC P   | and nut nut n 3 | activale. | RALIE. |  |
| 基本設定               |            |                 |           |        |  |
| 印表伺服器名稱            | : DEF      | AULT_PS_N       | AME_FOR_  | TS     |  |
| Polling Time       | : 3 秒      | >               |           |        |  |
|                    |            |                 |           |        |  |
| IetVare IDS 設定     |            |                 |           |        |  |
| 使用 IDS 模式          | : Disa     | able            |           |        |  |
| IDS Tree 名稱        | :          |                 |           |        |  |
| IDS Context 名稱     | -          |                 |           |        |  |
| 目前狀態               | : Disc     | connected       |           |        |  |
| 1000 (2000) (2000) | 100000     |                 | ·         |        |  |
| ∎et¥are Bindery ≣  | (定         |                 |           |        |  |
| 使用 Bindery 模式      | : Disa     | able            |           |        |  |
|                    | 17 0000000 | 100 AB 77       |           |        |  |
| 檔案伺服器名稱            | -          |                 |           |        |  |

印表伺服器名稱:此選項允許你查看印表伺服器的名稱

- Polling Time:此選項可以查看印表伺服器的狀態更新時間,此功能是NetWare Server每一次搜尋的時間.
- NDS設定:在此處包括NetWare的 Tree名稱, Context及目前 狀態.
- **Bindery設定**:在此處包括NetWare的檔案伺服器名稱及目 前狀態.
**TCP/IP** Status

- 1. 按上方的Status, 它會出現子選項
- 2. 按TCP/IP,它會出現下列畫面

| ★頁類       | 示目i                   | 前此印    | ]表 | 伺服器的    | TCP/IP 設 | 定值. |  |
|-----------|-----------------------|--------|----|---------|----------|-----|--|
|           |                       |        |    |         |          |     |  |
| TCD/ID PA | <del>6</del>          |        |    |         |          |     |  |
| TUP/IP ag | 疋                     |        |    |         |          |     |  |
| 自動取得      | IP                    | 位址     | :  | ON      |          |     |  |
|           | IP                    | 位址     | :  | 192.168 | .10.183  |     |  |
| 7         | tmat                  | -      |    | 055 055 | 055.0    |     |  |
| 1         | - <b>19</b> 166       | 龙卓     |    | 255.255 | .255.0   |     |  |
|           | and the local sectors | NAC DD |    | 100 100 | 10 10    |     |  |

自動取得IP位址:此選項允許你查看DHCP/BOOTP狀態, 若網路中存在DHCP,此選項並允許印 表伺服器可向其自動擷取IP

IP位址:此選項允許你查看印表伺服器的IP位址 子網路遮罩:此選項允許你查看印表伺服器的子網路遮罩 預設開道器:此選項允許你查看印表伺服器的預設閘道器

#### **SNMP** Status

- 1. 按上方的Status, 它會出現子選項
- 2. 按SNMP,它會出現下列畫面

| System Print | TCP/IP            | letWare Apple 7 | Talk SNMP | 0 |
|--------------|-------------------|-----------------|-----------|---|
|              |                   |                 |           |   |
|              |                   |                 |           |   |
| 😧 本百顯示目      | 前此印表伺服器的《         | NWP 設定值。        |           |   |
|              |                   |                 |           |   |
| CHUT TYASSAS |                   |                 |           |   |
| SHEP HERE    | 芝切り1 - wubli      | c Pead-Only     |           |   |
|              | ## 40 9           | - Basi Only     |           |   |
|              | ter the 2 - publi | C , Meau-Only   |           |   |
| SNMP 陷阱設定    |                   |                 |           |   |
| 使用           | 陷阱補抓 : Disab      | le              |           |   |
| 傳送           | 確認陷阱 : Disab      | le              |           |   |
| 陷阱目標 I       | P位址1: 0.0.0       | .0              |           |   |
| 陷阱目標 I       | P 位址 2 : 0.0.0    |                 |           |   |
|              |                   |                 |           |   |

- SNMP群體設定:此選項允許你查看印表伺服器的 SNMP 設 定值,有兩個從印表伺服器的網路管理控 制訊息
- SNMP陷阱設定:此選項可以查看印表伺服器的SNMP陷阱 設定值

AppleTalk Status

- 1. 按上方的Status, 它會出現子選項
- 2. 按AppleTalk,它會出現下列畫面

| 😵 本頁顯示目前此印   | J表· | 伺服器的    | AppleTalk       | 設定値. |  |
|--------------|-----|---------|-----------------|------|--|
| AppleTalk 設定 |     |         |                 |      |  |
| 區域名稱         |     | *       |                 |      |  |
| 沛控棺 1        |     |         |                 |      |  |
| 連接埠的名稱       |     | ATALK_P | S-426001-1      |      |  |
| 印表機形式        | :   | Laser∦r | iter            |      |  |
| 資料格式         |     | TBCP    |                 |      |  |
| 連接埠 2        |     |         |                 |      |  |
| 連接埠的名稱       | :   | ATALK_P | S-426001-2      |      |  |
|              |     |         | Station Station |      |  |
| 印表機形式        | -   | LaserWr | iter            |      |  |

- **區域名稱:**如果沒有任何區域存在,在AppleTalk Status網 頁瀏覽器,印表伺服器自己會在區域名稱處出現 (\*)
- **連接埠名稱:** <**ATALK\_PS>-xxxxx-1**, xxxxx代表印表伺服 器最後六碼的Node ID.

印表機型式:此選項可以查看印表伺服器連接之印表機型式

資料格式:此選項可以查看印表伺服器的資料格式。如你使用PostScript的印表機,你可以選擇網頁配置的方式為ASCII, TBCP or BCP

# **Setup Menu**

在你完成印表伺服器IP安裝的同時,你就可以使用網頁瀏覽 器去安裝印表伺服器,此印表伺服器的安裝目錄可以幫助管 理者去安裝Print server's System、Printer、NetWare、TCP/IP、 SNMP and AppleTalk.

準備工作

在網址處輸入印表伺服器的IP,如192.168.10.201。然後印 表伺服器的首頁會在瀏覽器出現。 請依這些印表伺服器的狀態資訊安裝:

#### System Setup

1. 按上方的Setup, 它會出現子選項.

2. 按System,它會出現下列畫面

| 🔮 本頁可以讓你的 | 修改此 | 印表伺服   | 器的基本    | 設定. |  |
|-----------|-----|--------|---------|-----|--|
|           |     |        |         |     |  |
| 系統設定      |     |        |         |     |  |
| 装置名       | 嗣 : | USB_PS | 5426001 |     |  |
| 聯絡。       | ٨ : |        |         | _   |  |
| 装置位       | 置:  |        |         | _   |  |
|           |     |        |         |     |  |
| 系統管理者密碼   |     |        |         |     |  |
| 密1        | 瑪 : |        |         |     |  |
| 密碼確       | Z : |        |         |     |  |

裝置名稱:此選項允許你可以輸入印表伺服器的名稱

**聯絡人:**此選項允許你輸入印表伺服器的聯絡人資料

**裝置位置:**此選項允許你輸入印表伺服器位置名稱,請確認 印表伺服器所在的區域網路名稱

系統管理者密碼:此選項允許你輸入安裝印表伺服器的安裝 密碼。當你選擇從網頁安裝印表伺服 器,它會出現下列畫面

| 輸入網      | 路密碼       |                | ? × |
|----------|-----------|----------------|-----|
| <b>?</b> | 請輸入您的使用者  | 名稱與密碼。         |     |
| <u></u>  | 網站:       | 192.168.10.144 |     |
|          | 範圍        | PmServr        |     |
|          | 使用者名稱(U)  |                |     |
|          | 密碼(P)     |                |     |
|          | ┌ 將這個密碼存到 | 」您的密碼淸單(፩)     |     |
|          |           | 確定 取           | (消  |
|          |           |                |     |

•使用者名稱:你必須以預設的使用者名稱admin登入

• 密碼:預設是沒有密碼,在安裝完成後,你需記住密碼

安裝印表機

1.按上方的Setup,它會出現子選項.

2.按Printer,它會出現下列畫面

|     | 「以讓你啓動  | 或取注 | <b>肖印表伺</b> | <b>W</b> 器連接埠 | 的雙向列印耳 | 力能. |
|-----|---------|-----|-------------|---------------|--------|-----|
|     |         |     |             |               |        |     |
| 平行埠 | - 雙向列印副 | 定   |             |               |        |     |
|     | 連接埠 1   | :   | Auto Dete   | ct 💌          |        |     |
|     |         |     |             |               |        |     |

雙向列印設定:此選項允許你選擇印表伺服器的 雙向列印 設定。有兩種方式可以選擇 Disable or Auto Detect. NetWare Setup

- 1. 以管理者身分登入NetWare file server.
- 2. 選NetWare 並輸入在PCONSOLE建立印表伺服器,選NetWare File Server可以找到的印表伺服器
- 3. 在網頁安裝按上方的Setup,它會出現子目錄
- 4. 按NetWare, 它會出現下列畫面

|                | рон | * 34, 1°3 MR 11 | f Betlaid          | - 16 99 9. |         | 4. |
|----------------|-----|-----------------|--------------------|------------|---------|----|
| 基本設定           |     |                 |                    |            |         |    |
| 印表伺服器名稱        | 1   | DEFAU           | LT_PS_NA           | ME_FO      | i       |    |
| Polling Time   |     | 3 秒             | (最小:3 <sup>3</sup> | 沙.最大       | : 29 秒) |    |
| 登入 JetVare 的密碼 |     |                 |                    |            |         |    |
|                |     | 0.00            |                    |            |         |    |
| ■etWare IDS 設定 |     |                 |                    |            |         |    |
| 使用 IDS 模式      | 1   | Disable         | -                  |            |         |    |
| IDS Tree 名稱    | =   |                 | -                  |            |         |    |
| IDS Context 名稱 |     |                 |                    |            |         |    |
|                |     |                 |                    |            |         |    |

印表伺服器名稱:此選項可以更改印表伺服器的名稱 Polling Time:此選項可以更改印表伺服器的狀態更新時間 登入Netware的密碼:此選項允許你輸入登入Netware的密碼 Netware NDS 設定:可以使用NDS 模式,如你要安裝NDS 環境,請選擇Tree Name of NetWare, 然後於Context box輸入背景名稱

Netware Bindery 設定:可以使用Bindery模式,如你要安裝 Bindery環境,請選擇NetWare的檔 案伺服器名稱

# 在NetWare 4.x/5.x上安裝列印伺服器

由於它的架構及功能,印表伺服器必須在NetWare 4.x/5.x NDS Bindery Emulation下執行。當你第一次安裝NetWare file server,新增"SET BINDERY CONTEXT ="預設安裝程式會 自動安裝**Bindery Emulation**功能。bindery context只會放置 在你組織的物件上

如果你曾經修改此行或新增任何組織單元到NDS,在安裝 NetWare系統之後,請閱讀下列章節在安裝印表伺服器之前。

為了說明之目的,我們假設NDS架構如下所示:

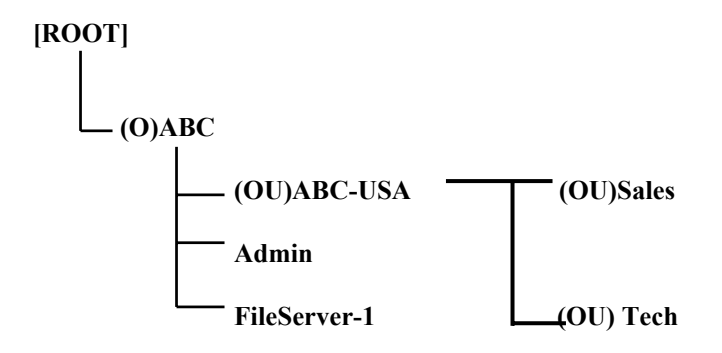

## 安裝程序

- 1. 在file server console, 輸入"load install".
- 2. 選擇"NCF files options".
- 3. 選擇"Edit AUTOEXEC.NCF file".
- 新增或修正此行"SET BINDERY CONTEXT ="的NDS 組織及所有使用者位置的組織單元,如:

SET BINDERY CONTEXT = O=ABC; OU=SALES.OU=ABC-USA.O=ABC; OU=TECH.OU=ABC-USA.O=ABC ;

- 當完成時,儲存新的AUTOEXEC.NCF檔案。請重新 啟動NetWare file server使新的設定立即產生效果
- 6. 再來到"Auto Setup"此章節去完成印表伺服器的安裝
- 以管理者身分經由Bindery connection登入NetWare file server
- 執行NetWare's PCONSOLE, 並新增使用者到"Queue Users"清單中
- 從NetWare client端電腦(如Windows 95/98)建立一台印 表伺服器有NetWare print queue services印表機

### **注意事項:**PCONSOLE commands的細節請參考NetWare's Print Server/Services手冊中

安裝TCP/IP

1. 按上方的Setup,它會出現子目錄

2. 按TCP/IP,它會出現下列畫面

| 🕑 本 e  | 「可以讓你修改此                  | 印表伺服     | 器的 TCP/IP    | 設定    |  |
|--------|---------------------------|----------|--------------|-------|--|
| v      | 1 1 1/1 HILL IN 19 1/1 10 |          |              | HAR . |  |
| TCP/1P | 設定                        |          |              |       |  |
|        | · 自動取得 IP                 | 位址(使用    | 用 DHCP/BOOTH | °)    |  |
|        | C 指定 IP 位址                |          |              |       |  |
|        | IP 位址:                    | 192.168. | 10.183       | 1     |  |
|        | 子網路滬罩 :                   | 255.255. | 255.0        | -     |  |
|        | <b>預設開消界</b> ,            | 102.168  | 10.10        | 1     |  |

自動取得IP位址:此選項允許選擇使用DHCP/BOOTP。區 域網路中如果有DHCP/BOOTP伺服 器,你可以使用此選項

IP 位址:此選項允許輸入一特定IP位址

子網路遮罩:此選項允許輸入區域網路的子網路遮罩

預設閘道器:此選項允許輸入區域網路的預設閘道器

#### 安裝SNMP

TCP/IP網路使用一標準的管理通訊協定稱為SNMP。SNMP 是工業上廣泛使用遠端網路管理的解決方安及監視網路設 備。SNMP實際包括通訊協定、資料庫架構敘述及放置資料 庫元件。資料庫元件包含在一個標準資料庫稱為 Management Information Base (MIB),其儲存的網路元件稱 為 SNMP agent. 印表伺服器的SNMP是在TCP/IP環境執行。

網路在一台主機上執行網路管理系統(NMS),能取出印表伺服器存取MIB元件儲存設備,網路管理系統可以被第三個設備商利用。

當在印表伺服器使用NMS取出MIB元件稱為SNMP manager,你必須提供在每一SNMP要求證明的共用名稱, 此印表伺服器支援到兩個共用名稱。預設的共用名稱為 public (case-sensitive),預設只有讀取的權限。

當有不正常的條件或動作發生時, SNMP agent會透過SNMP traps發出警告訊息。下列清單概括印表伺服器會發出 SNMP trap訊息

動作/SNMP Trap訊息

連結或中斷

說明

當印表伺服器的網路介面 失效時,會送出中斷的訊 息:如網路復原時會送出 連結的訊息。 由內建網頁伺服器安裝
 冷開機或暖開機
 當重新啟動印表伺服器
 時,會送出冷開機或暖開機的訊息
 證明失效
 當印表伺服器接收到
 SNMP的請求時,其共用名
 稱不符合印表伺服器安裝
 的名稱,會送出證明失效

在履行印表伺服器的SNMP時,會更新下列MIB元件

| MIB元件名稱                    | 說明                                     |
|----------------------------|----------------------------------------|
| system.sysContact          | 指出網路管理員的名稱                             |
| system.sysName             | 指出印表伺服器的識別名<br>稱                       |
| system.sysLocation         | 指出印表伺服器的位置                             |
| snmp.snmpEnableAuthenTraps | 當SNMP證明失效如共用<br>名稱不正確時,是否送訊<br>息給網路管理員 |

使用者可以使用瀏覽器安裝印表伺服器的SNMP功能

1. 按上方的Setup,它會出現子目錄

2. 按SNMP會出現下列畫面

|                   |     |           |        | . TR. sta |  |
|-------------------|-----|-----------|--------|-----------|--|
| ◇ 本貝可以讓你修改此       | 表印表 | 何服菇的      | SHAP B | 1設定.      |  |
| SIMP 群體設定         |     |           |        |           |  |
| 支援 HP WebJetAdmin | i : | Disable   | -      |           |  |
| 群體名稱 1            | :   | public    |        |           |  |
| 群體權限              | :   | Read-On   | ly 🔻   |           |  |
| 群體名稱 2            | : : | public    |        |           |  |
| 群體權限              | :   | Read-On   | y 💌    |           |  |
| STMP 陷阱設定         |     |           |        |           |  |
| 使用陷阱補抓            |     | Disable • | -      |           |  |
| 傳送確認陷阱            | : : | Disable   | -      |           |  |
| 陷阱目標 IP 位址 1      | :   | 0.0.0.0   |        | _         |  |
| 防御日報 四 片枝         |     | 0000      |        |           |  |

SNMP 群體設定:印表伺服器支援兩個群體名稱

**支援 HP WebJetAdmin**:此選項可由使用者自行決定是否開 啟支援HP WebJetAdmin功能

SNMP 陷阱設定: Enable為當SNMP證明失效如共用名稱不 正確時,送訊息給網路管理員

## 安裝AppleTalk

印表伺服器可以允許從麥金塔工作站使用AppleTalk通訊協 定的乙太網路,印表伺服器在AppleTalk基本安裝,是以簡 單的選擇者視窗開始並選擇印表伺服器連接的印表機。

- 1. 按上方的Setup,它會出現子目錄
- 2. 按AppleTalk會出現下列畫面

| 😵 本頁可以讓你修           | 改此日 | □表伺服器 Apple | falk 相關的影 | 定項目. |
|---------------------|-----|-------------|-----------|------|
| 4 1 T 11 Hick       |     |             |           |      |
| Appleialk 設定<br>區域名 | 顧:  |             | _         |      |
| 連接埠的名               | 稱:  | ATALK_PS    |           |      |
| 連接埠 1               |     |             |           |      |
| 印表機形                | 式 : | LaserWriter | _         |      |
| 資料格                 | 式:  | TBCP 💌      |           |      |

區域名稱:此選項輸入印表伺服器屬於AppleTalk 區域名稱 或使用預設值。我們假設至少有一個AppleTalk 區域在網路上,如無任何區域存在,則區域名 稱會呈現(\*)

連接埠名稱:此選項請輸入一個連接埠名稱或使用預設值

注意事項:預設的印表伺服器名稱如下:

<ATALK\_PS>-xxxxxx-1, xxxxx代表設備最後六碼 Node ID。如:ATALK\_PS-40EEED-1。你可能改變 <ATALK\_PS>到你輸入名稱。印表伺服器會呈現最後六碼 Node ID在你輸入的名稱後。

印表機型式:此選項請輸入一個印表機型式或使用預設值

資料格式:此選項是資料的格式有ASCII、TBCP及 BCP

# 6. 網路列印管理

# 準備工作

此印表伺服器在Windows 95/98/Me/NT/2000/XP支援 TCP/IP、IPX/SPX及NetBEUI。在安裝前請先確認已完成 下列步驟

選擇一個需要的通訊協定

# TCP/IP

□ 必須已安裝TCP/IP通訊協定,如需更多資訊,請參考本 章"安裝TCP/IP通訊協定".

Note:如選擇TCP/IP這通訊協定,請指定一個IP位址給印表 伺服器

# 網路列印管理

IPX/SPX

需安裝IPX/SPX相容通訊協定,如需更多資訊,請參考本章 "安裝IPX/SPX相容通訊協定"

# NetBEUI

必須安裝NetBEUI通訊協定,如需更多資訊,請參考本章"安裝NetBEUI通訊協定".

## 安裝TCP/IP通訊協定

- 1. 按開始鍵,並指向設定選擇控制台
- 2. 在網路的選項點兩下
- 3. 如未安裝TCP/IP通訊協定,按新增
- 4. 選擇通訊協定,並按新增
- 5. 在製造廠商選擇Microsoft
- 6. 在網路通訊協定選擇TCP/IP
- 7. 指定IP位址,子網路遮罩及通訊閘,或自動取得IP位址
- 8. 電腦重新開機
- 9. 完成
- Note:使用TCP/IP通訊協定是一種較佳的印表伺服器設定方式。如你對此通訊協定不是很熟悉,請要求網路管理 者幫忙。

## 網路列印管理

#### 安裝IPX/SPX相容通訊協定

- 1. 按開始鍵,並指向設定選擇控制台.
- 2. 在網路的選項點兩下.
- 3. 如未安裝IPX/SPX相容通訊協定,按新增.
- 4. 選擇通訊協定並按新增.
- 5. 在製造廠商選擇Microsoft.
- 6. 在網路通訊協定選擇IPX/SPX相容通訊協定

#### 7. 電腦重新開機

8. 完成

## 安裝NetBEUI通訊協定

- 1. 按開始鍵,並指向設定選擇控制台.
- 2. 在網路的選項點兩下.
- 3. 如未安裝NetBUEI通訊協定,按新增.
- 4. 選擇通訊協定,並按新增.
- 5. 在製造廠商選擇Microsoft.
- 6. 在網路通訊協定選擇NetBUEI

#### 7. 電腦重新開機

8. 完成

Note: 如需更多資訊,請參考 Microsoft Windows 95/98/Me/NT/2000/XP操作手冊

## 網路列印管理

# Windows 95/98/Me/NT/2000/XP安裝程序

請依下列步驟安裝印表伺服器:

- 執行NetWare、Win 95/98/Me/NT/2000/XP印表伺服器 安裝磁片的Setup
- 出現Network Print Monitor for Windows 95/98/Me, NT/2000/XP Setup 畫面,按下一步
- 出現安裝完成的畫面,你必須使用PSAdmin新增網路列 印連接埠,按完成
- 4. 按開始鍵,並指向設定選擇印表機
- 5. 點兩下新增印表機
- 6. 選擇本機印表機,並按下一步
- 7. 選擇印表機製造商及印表機型號,並按下一步.
- 選擇LPT1並按下一步
- 9. 輸入印表機名稱並按下一步
- 10. 是否要列印测試頁,選否並按完成
- 11. 點兩下新建立的印表機名稱

- 12. 選印表機及內容
- 13. 選擇詳細資料,並新增連接埠.
- 14. 在新增連接埠對話方塊中,選其他(如下圖)

| 新增連接埠                              |    | ? ×            |
|------------------------------------|----|----------------|
| 請選擇要新增的連接埠類型:                      |    |                |
| <ul> <li>網路(N)</li> </ul>          |    |                |
| 請輸入印表機的網路路徑:<br>                   |    | MALIFORM AND A |
|                                    |    | _ 瀏覽(B)        |
| ○ 其它( <u>0</u> )<br>諸選擇要新增的連接埠類型   | :  |                |
| <u>Network Print Port</u><br>本機連接埠 |    |                |
| [                                  | 確定 | 取消             |

- 15. 選擇 Network Print Port, 並按確定
- 16. 出現新增連接埠的對話方塊,與印表伺服器的Node ID 在一起(這最後六碼Node ID在印表伺服器的後面),選 擇一個有連接印表機印表伺服器連接埠,如下圖

|                      | ¥ NetBE     | 01           | 「舌部  | <u>清</u> 井 | 11世元   |
|----------------------|-------------|--------------|------|------------|--------|
|                      | PID         | 網路卡位址        |      | <u>₩1X</u> | -1/110 |
| Уроро                | 1           | 00400143B748 | 5.11 |            |        |
| 🖉 USB_PS426001       | 1           | 004001426001 | 6.07 |            | 關於     |
| ₿USB_PS426001        | 2           | 004001426001 | 6.07 | 100        |        |
| JUSB_PS426001        | 3           | 004001426001 | 6.07 |            |        |
| <mark>У</mark> НР_6Р | 1           | 00400143ADBB | 6.07 |            |        |
| <b>3</b> 73393C      | 1           | 00400173393C | 6.07 |            |        |
| ₽73393C              | 2           | 00400173393C | 6.07 | -          |        |
| - 連接埠資料              |             |              |      |            |        |
| 連接埠                  | 名稱 :        | LPT:PSADBB-2 |      |            |        |
| <b></b>              | <b>谕時</b> : | [90] (秒)     |      |            |        |

- 電腦在預設上會先從網路用IPX/SPX通訊協定去搜尋 印表伺服器
- 如有安裝 IPX/SPX通訊協定,印表伺服器會顯示出 Node ID在Node column。(最後六碼Node ID在印表伺服 器後面).從印表伺服器清單中選擇一個
- 如未安裝IPX/SPX通訊協定,在對話方塊中就不會出現 列頁伺服器。請選擇TCP/IP或NetBEUI其中之一
- 它會在網路上用你指定的通循協定重新搜尋印表伺服器,印表伺服器會顯示出 Node ID在Node column。(最後六碼Node ID在印表伺服器後面)。從印表伺服器清單中選擇一個,如下圖

|                 |       |              | 重新   | 尋找 | 取消 |
|-----------------|-------|--------------|------|----|----|
| 名稱              | PID   | 網路卡位址        | 版本   |    |    |
| Jpopo           | 1     | 00400143B748 | 5.11 | _  |    |
| 𝕊USB_PS426001   | 1     | 004001426001 | 6.07 |    | 關於 |
| JUSB_PS426001   | 2     | 004001426001 | 6.07 |    |    |
| JUSB_PS426001   | 3     | 004001426001 | 6.07 |    |    |
| JHP_6P          | 1     | 00400143ADBB | 6.07 |    |    |
| <b>J</b> 73393C | 1     | 00400173393C | 6.07 |    |    |
| ₽73393C         | 2     | 00400173393C | 6.07 |    |    |
| -連接埠資料-         |       |              |      |    |    |
| 「「「「」」          | A 105 |              |      |    |    |

注意:

PARALLEL為連接埠一(PID1) USB1為連接埠二(PID2) USB2為連接埠三(PID3)

#### 在Windows 95/98/Me/NT/2000/XP移除Network Print

#### Port

提供使用者在Windows 95/98/Me/NT/2000/XP最容易的方式 移除Network Print Port,會來到移除精靈幫助使用者完全移 除Network Print Port。請依下列程序進行移除。

在移除Network Print Port之後,印表伺服器就無法經由 Network Print Port管理。你必須在系統重新安裝Network Print Port才可以再管理印表伺服器。

## 程序:

- 1. 按開始,指向設定並選擇控制台。
- 2. 在新增/移除程式點兩下。
- 3. 按新增/移除
- 選 Network Print Monitor for Windows 95/98/Me, NT/2000/XP,並按新增/移除鈕。
- 5. 移除精靈會出現在畫面上。
- 6. 請依畫面步驟完成移除的程序。

注意事項:在完成移除程序後需重新開機。

# 7. TCP/IP LPR 埠列印安裝

## 基本TCP/IP安裝概論

當在TCP/IP環境下安裝印表伺服器,IP位址是必要溝通橋 樑,你必須分配一個IP給印表伺服器。在分配IP後,即可照 順序安裝印表伺服器。

## 分配一個IP位址

在TCP/IP的網路環境下安裝印表伺服器,第一步是分配一個 IP位址給印表伺服器。你可以選擇下列其中一種方式去安裝 印表伺服器之IP位址

- 1. 使用Network Print Monitor 這個工具
- 手動方式(使用 DOS指令或UNIX文字模式指 令。這可以運用在Windows NT/2000及UNIX系統)
- 注意事項:Network Print Monitor只可以利用Windows NT/2000/UNIX之電腦找到同一區域網路的印 表伺服器。如果想要安裝印表伺服器在不同的 區域網路,詳細安裝步驟請參考 "將印表伺服 器換至另一區段"

# DHCP

此印表伺服器支援DHCP,並允許自動從DHCP伺服器獲得 IP。但我們建議印表伺服器必須有一個**固定IP**,因此印表伺 服器DHCP的功能預設為不開啟。

## Windows NT LPR 埠列印安裝

- 1. 按開始鍵,指向控制台,並選擇印表機。
- 2. 執行新增印表機
- 3. 出現新增印表機精靈的畫面,選我的電腦並按下一步

#### 4. 按新增連接埠.

5. 從印表機連接埠畫面(如下圖),選擇LPR Port.

| 印表機連接埠                                                                                        | ? ×          |
|-----------------------------------------------------------------------------------------------|--------------|
| 可用的印表機連接埠( <u>A</u> ):                                                                        |              |
| Digital Network Port<br>Lexmark DLC Network Port<br>Lexmark TCP/IP Network Port<br>Local Port |              |
| LPR Port<br>Network Print Port                                                                |              |
| 新增監視器                                                                                         | ( <u>N</u> ) |
| 新增連接埠(P) 取》                                                                                   | 肖            |

 出現新增LPR相容印表機畫面(如下圖),在提供lpd的主 機名稱或位址,輸入印表伺服器IP位址

| 新增 LPR 相容印表機        |                 |      | ×              |
|---------------------|-----------------|------|----------------|
| 提供 lpd 的主機名稱或位址(N): | 192.168.10.250  |      | 確定             |
| 該電腦的印表機名稱(R):       | HP Laser Jet 6P | k;── | 取消             |
|                     |                 |      | 説明( <u>H</u> ) |
|                     |                 |      |                |

- 在該電腦的印表機名稱,輸入印表機的名稱,如lpl, 按確定
- 8. 在印表機連接埠畫面,選擇關閉
- 9. 按下一步
- 10. 選擇印表機製造商及印表機型號,並按下一步
- 11. 選擇共用,輸入共用名稱或使用預設值,並按下一步
- 12. 列印測試頁,如無問題選 Yes,並按完成
- 13. 完成

#### TCP/IP LPR埠列印安裝

# Windows 2000/XP標準TCP/IP印表機連接埠 安裝

- 1. 按開始鍵,指向控制台,並選擇印表機
- 2. 執行新增印表機,按下一步
- 3. 出現新增印表機精靈的畫面,選本機印表機按下一步
- 在建立新的連接埠選項中(如下圖),選擇Standard TCP/IP Port,按下一步及下一步

| 新增印表機精靈                                                                                                    |  |  |  |  |  |
|----------------------------------------------------------------------------------------------------|--|--|--|--|--|
| <b>選取印表機速接埠</b><br>電腦和印表機透過連接埠溝通。                                                                                                    |  |  |  |  |  |
| 諸選擇您想讓印表機使用的連接埠。如果未列出該連接埠,您可以建立新的連<br>接埠。                                                                                                    |  |  |  |  |  |
| ○ 使用下列的連接埠(凹):                                                                                                    |  |  |  |  |  |
| 連接埠   描述   印表機   ▲                                                                                                    |  |  |  |  |  |
| LPT1: 印表機連接埠 OKI OKIPAGE 8w Hiper-W,<br>LPT2: 印表機連接埠<br>LPT3: 印表機連接埠<br>COM1: 序列連接埠<br>COM2: 序列連接埠<br>COM3: 序列連接埠                                               |  |  |  |  |  |
| 注意事項: 大部分的電腦使用 LPT1: 連接埠來與本機印表機通訊。                                                                                                    |  |  |  |  |  |
| 使立新的連接埠(○):<br>類型: Local Port     Local Port     Local Port     Local Port     Network Print Port     Standard TCP/IP Port     マエンビン     マエンビン     マエンビン     取消 |  |  |  |  |  |

在新增標準TCP/IP印表機連接埠精靈畫面中(如下圖),在印表機名稱或IP位址處輸入印表伺服器IP位址,並按下一步

| 標準 TCP/IP 印表機連接埠新增精靈          |                        | ×  |
|-------------------------------|------------------------|----|
| <b>新增速接埠</b><br>您要爲那個裝置加上一個連掛 | 妾埠?                    |    |
| 諸輸入印表機名稱或 IP 位址               | ,及使用的裝置連接埠名稱。          |    |
| 印表機名稱或 IP 位址(A):              | 192.168.10.250         |    |
| 連接埠名稱(P):                     | IP_192.168.10.250      |    |
|                               |                        |    |
|                               |                        |    |
|                               |                        |    |
|                               |                        |    |
|                               |                        |    |
|                               | <上一步(B) 【 【 大子步(M) > 】 | 取消 |

 在標準TCP/IP印表機連接埠新增精靈畫面(如下圖), 還自訂並按設定鈕,及下一步

| 2日 11 11 1                                                          | XULL AI 2                                                           |                |
|---------------------------------------------------------------------|---------------------------------------------------------------------|----------------|
| 標準 TCP/IP 印表機                                                       | 連接埠新增精靈                                                             | ×              |
| <b>其他連接埠資</b><br>無法識別這                                              | <b>訊</b><br>個裝置。                                                    |                |
| 在網路上找不到<br>1. 裝置已啓動<br>2. 已運送已略動<br>3. 前一頁的位式<br>如果您認為位均<br>尋。如果您確定 | 则是個裝置。請確定:<br>。<br>。<br>的定定。<br>上記稿不正確,請回到烤蚕的前一畫面<br>的位址正確,請選擇裝置類型。 | ,更正位址並執行其他的網路搜 |
| - 裝置類型                                                              |                                                                     |                |
| ○ 標準(S)                                                             | Generic Network Card                                                | <u>_</u>       |
| giie •                                                              |                                                                     |                |
|                                                                     |                                                                     |                |
|                                                                     | <u>&lt;上一歩</u>                                                      | B) 下一步(N) > 取消 |

 在設定標準TCP/IP連接埠監視器畫面中,在通訊協定 中選LPR,輸入佇列名稱,列如 lp1. 8. 按確定及下一步

| 設定標準 TCP/IP 連接埠監視器 | 10<br>10          | <u>? ×</u> |  |  |  |
|--------------------|-------------------|------------|--|--|--|
| 連接埠設定値             |                   |            |  |  |  |
| 連接埠名稱(P):          | IP_192.168.10.200 |            |  |  |  |
| 印表機名稱或 IP 位址(A):   | 192.168.10.200    |            |  |  |  |
| _ 通訊協定             |                   |            |  |  |  |
| © Raw( <u>R</u> )  | C LPR             | ۲ <u>۵</u> |  |  |  |
| 原始設定————           |                   |            |  |  |  |
| 連接埠號碼(型):          | 9100              |            |  |  |  |
| LPR 設定             |                   |            |  |  |  |
|                    | JP1               |            |  |  |  |
| F 啓用 LPR 位元組計數(B)  |                   |            |  |  |  |
| ── 啓用 SNMP 狀態(≦)   |                   |            |  |  |  |
| 群體名稱(C):           | public            |            |  |  |  |
| SNMP 裝置索引(D):      | l                 |            |  |  |  |
|                    |                   |            |  |  |  |
|                    | 確定                | 取消         |  |  |  |

- Note: 請不要於此步驟重複使用lpl命名
- 9. 按完成
- 10. 選擇印表機製造商及印表機型號,並按下一步
- 11. 選擇共用,輸入共用名稱或使用預設值,並按下一步.
- 12. 列印測試頁,如無問題選 Yes,並按完成
- 13. 完成

# UNIX安裝

在分配IP之後,印表伺服器就已安裝完成。以一些較普遍的 UNIX系統,我們有較詳細的安裝程序。如你無法找到屬於 你的UNIX系統的安裝程序,細節請參考你的UNIX系統的操 作手冊的"remote printing system".

# SCO UNIX (OpenServer 5.0.x)

#### 1. 以root身分登入

 輸入"arp -s <IP address> <print server's node ID>" 你可以在印表伺服器背後找到其node ID 如下面的列子: arp -s 192.72.214.103 00:40:01:05:01:8c

 输入 "ping <print server's IP address>" 如下面的列子: ping 192.72.214.103 (你可以從印表伺服器得到回應).

#### 4. 輸入"tftp <print server's IP address>"

如下面的例子: tftp 192.72.214.103 在tftp提示列,輸入"get config.txt"去取得印表伺服器的 安裝程式 如:tftp > get config.txt  從tftp離開,然後使用編輯器去修改"BoxIPAddress" field的config.txt檔案,IP從0.0.0.0改至步驟二的特定 IP,完成後儲存config.txt.

#### 6. 輸入"tftp <print server's IP address>"

在tftp提示列,輸入"put config.txt"去儲存新的安裝檔案 至印表伺服器 如下面的列子:

tftp > put config.txt

1 1 0

#### 7. 輸入"mkdev rlp"

在這步驟後會出現遠端印表機安裝畫面,依序回答下列 問題:

- a. Do you want to install or remove printing (i/r/q) ? [q]:---->i
- **b.** Do you wish to change the printer description file /etc/printcap (y/n) [n] ? -----> y
- c. Enter information for remote printers or local printers accepting remote printing requests

Please enter the printer name (q to quit): --->lp1

#### 注意事項:請不要重複輸入 lp1

- d. Is xxxx a remote printer or a local printer (r/l) \_\_\_\_\_> r
- e. Please enter the name of the remote host that xxxx is attached to: ----->請輸入步驟二的特定IP 如 192.72.214.103

注意事項:你可以在檔案/etc/hosts處新增本機名稱連結至 IP,如已完成此步驟,你可以本機名稱代替IP

- f. Printer xxxx is connected to host 192.72.214.103 Is this correct ? (y/n) -----> y
- **g.** After it shows some messages, it will ask you a question.

If you're not sure, answer 'n' ?  $(y/n) [n] \rightarrow n$ 

- h. Would you like this to be the system default printer ? (y/n) [n]----->answer this question if you like to make it as a default printer.
- i. Do you want to install or remove printing (i/r/q) ? [q] : -----> q
- j. Do you want to star remote daemon now (y/n) -----> y
- 8. 安裝完成
- 開始列印工作,使用"lp"或"lpr"指令 如下面的例子:

lp -d lp1 /etc/printcap

lpr -d lp1 /etc/printcap

# SUN Solaris 2.x

- 1. 以root身分登入
- 輸入"arp -s <IP address> <print server's node ID>" 你可以在印表伺服器背後找到其node ID 如下面的例子: arp -s 192.72.214.103 00:40:01:05:01:8c
- 输入 "ping <print server's IP address>" 如下面的列子: ping 192.72.214.103

(你可以從印表伺服器得到回應)

 输入"tftp <print server's IP address>" 如下面的例子: tftp 192.72.214.103 在tftp提示列,輸入"get config.txt"去取得印表伺服器的 安裝程式

如:tftp>get config.txt

- 從tftp離開,然後使用編輯器去修改"BoxIPAddress" field的config.txt檔案,IP從0.0.0.0改至步驟二的特定 IP,完成後儲存config.txt.
- 輸入"tftp <print server's IP address>" 在tftp提示列,輸入"put config.txt"去儲存新的安裝檔案 至印表伺服器 如下面的列子: tftp > put config.txt
- 7. 輸入"lpsystem -tbsd <print server's IP address>"
如下面的例子: lpsystem -tbsd 192.72.214.103

注意事項:你可以在檔案/etc/hosts處新增本機名稱連結至 IP,如已完成此步驟,你可以本機名稱代替

 输入"lpadmin -plp1 -s<print server's IP address>", lp1代表印表伺服器第一個平行埠

注意事項:請不要重複輸入 lp1

如: lpadmin -- plp1 - s192.72.214.103

- 输入"accept lp1" 如下面的例子: accept lp1
- **10. 輸入 "enable lp1"** 如下面的例子: enable lp1
- 11. 安裝完成
- 開始列印工作,使用"lpr"指令 如下面的例子: lpr -Plp1 /etc/hosts

# **IBM AIX 4.xx**

- 1. 以 root 身分登入.
- (非必要的)編輯/etc/hosts這個檔案。新增印表伺服器的 名稱及IP位址。

Note:在此步驟之前,請確認你已手動把IP安排給你的印表 伺服器

- 3. 在命令列下, 輸入 smit 並按 Enter.
- 4. 選擇Device.
- 5. 選擇Printer/Plotter.
- 6. 選擇**Printer Spooling**.
- 7. 選擇Add a Print Queue.
- 8. 選擇Remote.
- 9. 選擇Standard Process.
- 10. 在Queue Name選項中,輸入印表機名稱。如: printer-1
- 11. 在Host Name選項中,輸入印表伺服器之IP位址

Note:如果你在/etc/hosts 檔案中已建立印表伺服器的名稱及 IP,你可以用印表伺服器的名稱代替IP位址。

 在Name of Queue on Remote Server 選項中,輸入印表 機名稱。如: printer-1-q.

13. 完成

# Linux

印表伺服器可以在Linux-based系統使用,包括Slackware、 RedHat及其他系統

基本上,Linux的列印系統是以BSD系統為架構的。雖然許 多商業上的Linux系統有些許的不同。但是其功能是大同小 異的。

下面的安裝程序是以Red Hat Linux7.2/7.3的X-Window系統 為例子

- a. 確認你已安裝TCP/IP,如網路卡的驅動程式及IP 的相關設定在你的RedHat系統
- b. 以 root 身分登入
- c. 在shell模式中把IP設定給印表伺服器:
  - c.1. arp -s <你想要設定給印表伺服器的 IP> < Print Server 's Node ID>
  - c.2. 執行 tftp < Print Server 's IP> get config.txt, 並離開 tftp.
  - c.3. 編輯config.txt,並修正IP位址、子網路遮罩 及預設開道器。完成後儲存config.txt.
  - c.4. 執行 tftp <Print Server 's IP> put config.txt, 並 離開 tftp.
- d. 在shell中輸入startx去開啟 X-windows
- e. 打開Printer Configuraton.

- f. 按 New 鈕.
- g. 按 Next 鈕.
- h. 在Queue Name選擇一個自訂名稱.
- i. 在Queue Type選擇Unix Printer.
- j. 按 Next 鈕.
- k. 在 Server 中, 輸入印表伺服器的IP.
- 1. 在Queue 中, 輸入印表機連接印表伺服器的連接 埠名稱, 如: lp1
- m. 按 Next 鈕.
- n. 在 Printer 中,選擇Postscript Printer.
- 0. 完成.

# 8.列印伺服器之升級

## 概論

你可以根據當地業者新版本的軟體來升級印表伺服器的韌 體。本章節將依照不同的作業系統介紹升級的方式。

- 1. 從PSAdmin升級印表伺服器
- 2. 從Windows NT/2000系統升級印表伺服器
- 3. 從UNIX系統升級印表伺服器

| 注意事項:1. | 在進行印表伺服器升級前,請先確認        | ; |
|---------|-------------------------|---|
|         | mps17.bin(三埠印表伺服器)之檔案已在 |   |
|         | PSAdmin目錄內              |   |
| 2       | 在升级印表伺服哭前,詰確認印表伺服哭日     |   |

 2. 在升級印表伺服器前,請確認印表伺服器目 前沒有列印工作。如有列印工作在進行,先 讓其完成再進行升級的動作。

# 從PSAdmin升級列印伺服器

- 1. 以管理者的身分登入NetWare檔案伺服器
- 請先確認mps17.bin(三埠印表伺服器)之檔案已在 PSAdmin目錄內
- 3. 在Windows PC執行PSAdmin
- 4. 在工具列按Upgrade的按鈕

# 透過TCP/IP在Windows NT/2000/XP系統升 級列印伺服器

- 請先確認mps17.bin(三埠印表伺服器)之檔案已在目錄
  內.
- 在 NT/2000/XP's DOS 提示列中,鍵入"tftp <印表伺服 器的 IP位址s > get upgrade".
- 3. 鍵入"tftp-i <印表伺服器的 IP位址s > put mps17.bin".
- 4. 等待傳送成功的訊息
- 5. 完成!

# 透過瀏覽器升級列印伺服器

- 1. 請先確認升級檔案已存在目錄內。
- 2. 在網址處輸入列印伺服器的IP。
- 按上面Misc,並選擇Upgrade From Browser的頁面,它會出現下列畫面。

| Load Default Upgrade                         | From Browser           |                   |          |               |
|----------------------------------------------|------------------------|-------------------|----------|---------------|
|                                              |                        |                   |          |               |
|                                              | 最器的翱髓。                 |                   |          |               |
|                                              |                        |                   |          | ST-ten Bak    |
| ✓ 附註: 在執行升級之前,                               | <b>著確定你的</b> 题         | 設是止催的。 假          | 如孙子知道該用豐 | 4里北方山区,       |
| 》 附註: 在執行升級之前,<br>諸與你的廠商聯絡以尋求」               | 蓄確定你的聯<br>支術上的支援。      | 起差止難的。 夜          | 如孙平知道該用專 | 怪初起,          |
| 》 附註: 在執行升級之前,<br>諸與你的數商聯絡以尋求」<br>物證         | 請確定你的聯<br>支術上的支援。      | 截是止難的。 板          | 如孙平和追款用则 | ·19. 477 WZ , |
| > 附註::在執行升最之前,<br>諸與你的敵商聯絡以尋求打<br>防智<br>選擇檔案 | 請確定你的物<br>支術上的支援。<br>: | <b>昭是正惟的。</b> 取9  | 瀏覽       | · (# 27 m2 ,  |
| > 附註:在執行升最之前,<br>該與你的廠商聯絡以尋求打<br>約款<br>選擇檔案  | 諸確定你的物<br>支術上的支援。<br>: | <b>祝</b> 是正璧的。 数: |          | *僅初版,         |

- 4. 按下"瀏覽",並取出韌體檔案。
- 5. 按下"Upgrade"。
- 6. 完成。

# 透過TCP/IP在UNIX系統升級列印伺服器

- 1. 以root身分登入
- 請先確認mps17.bin(三埠印表伺服器)之檔案已在目錄
  內.
- 3. 鍵入"tftp <印表伺服器的 IP位址s >".
- 4. 下一命令列鍵入 "get upgrade".
- 5. 轉換成Binary Mode
- 6. 下一命令列鍵入"put mps17.bin".
- 7. 等待傳送成功的訊息
- 8. 離開 tftp
- 9. 完成

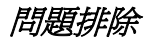

# 9.問題排除

## 一般問題排除

這個章節涵蓋了大部分印表伺服器所發生的問題。如果還有其他問題不在本章節中,請直接與業者技術支援部門接觸。

# LED燈號顯示

此列印伺服器配備了五組LED燈,其可以診斷出網路的結果 或印表伺服器本身的問題。

#### 電源燈號呈現紅色

當燈號恆亮,表示電源供應器已正常連接至印表伺服器。

#### 狀態燈號呈現橘色

當打開印表伺服器之電源,狀態LED燈會閃五次並自動偵 測,表示印表伺服器已啟動。如LED為一直閃爍,表示在傳 送資料及列印。 注意事項:請確定橘色LED燈號在打開電源時是否閃五次。 如此燈號並非閃五次,請通知業者更換或修復。

### 傳輸/連結燈號呈現綠色

假如網路是以雙絞線連結且燈號為ON,則不是線路連結問題。

## USB/PARALLEL燈號呈現綠色

當燈號閃爍,表示正在進行列印表作業。

## 網路線相關問題

印表伺服器的問題發生於資料在網路傳輸不正確,其大部分 為網路線或連結的問題。10BaseT/100BaseT 八芯的雙絞線為 未遮蔽型的雙絞線,其RJ-45接頭配置必須符合UTP網路線 的原則。

# 電源相關問題

印表伺服器必須使用外接式直流電供應器。如你有電源方面的問題,請檢查電源線或連接頭是否有損壞。更重要的是,請檢查印表伺服器之直流電供應器是否符合貴國的電壓要求。使用不正確的直流電供應器將會造成印表伺服器的損壞。

# 列印埠相關問題

列印資料失效的原因可能是印表伺服器與印表機並列埠失去連結,檢查36-pin的連接頭或纜線是否有損壞。如pin損壞,請更換連接頭。

## Windows 95/98/Me/NT/2000/XP問題解決

多個區域網路環境的安裝 (透過網路列印埠)

假如你的印表伺服器及Windows 95/98/Me/NT/2000/XP在兩個不同的區域網路,且Windows NT伺服器為路由器/開道器的話。那你需以下列的步驟來使以正常運作:

- □ 增加一在NWLink共同傳輸的IPX/SPX協定。可以參考 NWLink共同傳輸的IPX/SPX協定安裝步驟那一章節。
- □ 為兩個乙太網路區段增加802.2架構型態。可以參考多
  區段802.2架構型態安裝那一章節。

## NWLink共同傳輸的IPX/SPX協定安裝步驟

- 如你的Windows NT伺服器為路由器的話,按螢幕左下 角的開始鍵。
- 2. 選擇設定
- 3. 選擇控制台
- 4. 按雨下網路的圖形
- 5. 選擇服務
- 6. 選擇新增
- 在網路服務選項中選擇NWLink IPX/SPX compatible transport。按下OK
- 8. 依照螢幕指示
- 9. 完成!

## 多區段802.2架構型態安裝

- 如你的Windows NT伺服器為路由器的話,按螢幕左下 角的開始鍵。
- 2. 指向設定並選擇控制台
- 3. 按兩下網路的圖形
- 4. 選擇通訊協定
- 5. 選擇NWLink IPX/SPX Compatible Transport
- 6. 選擇內容
- 7. 選擇一片網路卡並選擇手動架構型態偵測
- 8. 按下新增
- 9. 在架構型態中選擇乙太網路802.2
- 在網路數中鍵入一8位數之16進位網路數。
  列如:12345ABC
- 11. 選擇新增
- 12. 另一片網路卡重複步驟8-12
- 13. 重新開機
- 14. 完成

## 將列印伺服器換至另一區域網路

假如將印表伺服器從一個網路區段移至另一區段,透過網路 列印埠,印表伺服器必須重新裝配,而在原先Windows NT 伺服器或其他Windows 95/98/Me電腦必須重新建立連結

#### 重新裝配印表伺服器在Windows 95/98/Me之步驟

- 1. 按螢幕左下角的開始鍵
- 2. 指向設定並選擇控制台
- 選擇連結至印表伺服器之印表機,並在印表機圖形按滑 鼠右鍵選擇內容
- 4. 選擇詳細資料之內頁
- 按下連接埠設定於頁面下端,印表伺服器將會顯示在 下個印表伺服器配置螢幕

找出原始印表伺服器的埠名或其他不同的名稱,並選此印表 伺服器

- 6. 按OK並回到印表機內容
- 7. 按OK
- 8. 完成

#### 在Windows NT重新安裝印表伺服器的步驟

- 1. 按螢幕左下角的開始鍵
- 2. 指向設定並選擇控制台
- 選擇連結至印表伺服器之印表機,並在印表機圖形按滑 鼠右鍵選擇內容
- 4. 選擇連接埠之內頁
- 5. 按下設定埠,印表伺服器會顯示在下一個螢幕
- 找出原始印表伺服器的埠名或其他不同的名稱並按這 印表伺服器
- 7. 按OK並回到印表機內容
- 8. 按OK
- 9. 完成

# 電腦移至另一網路區段

假如你要利用Windows 95/98/Me/NT/2000/XP電腦透過網路 列印埠去使用印表伺服器,而電腦又必須移至另一網路區 段,那你必須在電腦重新建立印表伺服器。而此狀況和將印 表伺服器移至另一區段安裝方式一樣。詳細安裝步驟請參考 "將印表伺服器換至另一區段"。

## Novell Netware問題解決

許多列印的問題是因為安裝不正確或安裝不完全,但它總是 可以在第一次安裝時被檢查出。

在有些時候,刪除印表伺服器、待列印或其他設定,執行 PSAdmin再重新建立需要的參數或重新安裝印表伺服器。

## TCP/IP問題排除

當你在NT/UNIX透過LPR埠列印,安裝一台新的印表伺服器 在TCP/IP通訊協定,你在安裝的過程中可能會遭遇到下列的 問題:

"我能夠執行"arp協定"的指令,然而,當我去ping或tftp 印表伺服器,總是呈現Request timed out.我也檢查了印表伺 服器的電源且完全通過電源自動偵測。除此之外,網路線是 好的。就其本身而論,我不能使用tftp去獲得及固定印表伺 服器的IP位址;因此無法繼續安裝印表伺服器。

關於這問題,有三個可能的原因:

A. 在"arp"指令中,指定的印表伺服器的Node ID不正確。

如是此原因,請以下面NT之DOS指令,確認印表伺服器的 IP與Node ID是否正確

"arp -a"

如Node ID不正確,請以下面的指示重新安裝。

- 在NT的DOS指令,輸入"arp-d <印表伺服器的IP>"去刪除 目前的設定。
- 输入"arp -s <印表伺服器的IP > <印表伺服器的Node ID>" 去指定新的ARP設定。
- 3. 詳細的安裝程序請參考第七章。

#### B. 列印伺服器的IP奥區域網路上的其他電腦重複。

如是此原因,請向網路管理員重新要一個印表伺服器的IP

#### C. 印表伺服器與Windows NT伺服器在不同的網路區段

(此問題解決的方式可以運用於多網路區端印表伺服器的安 裝)

如假設印表伺服器在區段A,NT伺服器在區段B,而在區段 A及B有閘道器相連接,而此網路可能是完全TCP/IP網路或 TCP/IP及IPX/SPX混合的網路。

如以此狀況,你必須採用下列步驟並依賴閘道器的平台

a. 如此閘道器是NT/UNIX伺服器:

你必須用相同"arp"指令去指定NT/UNIX為閘道器,再用 "ping"或"tftp"指令到印表伺服器。

b. 如此閘道器是Novell NetWare file伺服器:

- 由於是NetWare file伺服器,你的網路必須使用 IPX/SPX通訊協定。然而我們建議你從任何一客戶端 電腦去執行PSAdmin,並選"Manual Setup"去指定印 表伺服器的IP(細節請參考第三章)
- 如上述無法解決,你必須依據下列步驟去安裝印表伺服器的IP。

為了說明,我們假設NT伺服器在區段A,IP為192.72.214.66 (子網路遮罩:255.255.255.224),而印表伺服器將安裝在區 段B,IP為 192.72.214.100。

- 1. 找一個區段A未使用的暫時IP(如192.72.214.68)
- 2. 連接印表伺服器到區段A的網路節點
- 在 NT 伺 服 器 輸 入 "arp -s 192.72.214.68 00-40-01-3F-02-AB"。請注意:在arp指令你必須輸入 192.72.214.68,不要輸入 192.72.214.100.
- 輸入 "tftp 192.722.214.68 get config.txt",此設定檔案將會 修正,並傳送至NT伺服器
- 5. 輸入"edit config.txt"去修改此安裝檔案.
- 6. 在 編 輯 器 中 修 改 "BoxIPAddress" 從 "0.0.0.0" 到 "192.72.214.100"。其他選項不要修改使用預設值。當完 成時,儲存新檔。請注意:此步驟你必須用區段B的指定 IP(192.72.214.100),不是(192.72.214.68)
- 输入"tftp 192.72.214.68 put config.txt"將新的設定儲存回 印表伺服器
- 8. 將印表伺服器移回區段B,完成。

# 常見問題

#### 問題A

列印工作成功送至 print queue,但未送至印表機。

可能原因

- 1. 印表伺服器的名稱與Print Queue的設定不正確
- 印表伺服器名稱與儲存在PCONSOLE印表伺服器記憶 體不相同
- 3. 印表伺服器的網路線或變壓器失去連接
- 4. 列表機在off-line、jammed或沒有紙

#### 解決方案

- 1. 檢查PCONSOLE 所有的資訊
- 2. 檢查印表伺服器執行PSAdmin的資訊
- 3. 檢查網路線與變壓器是否已連結
- 重新檢查在執行PSAdmin時,印表伺服器是否在 "Connected."的狀態

#### 問題B

印表機已開始列印,但列印緩慢或出現未知的字元

可能原因及解決方案

印表機的驅動程式遺失或不相容。重新安裝驅動程式;如無 驅動程式,請與印表機製造商聯絡。

#### 問題C

當在更新印表伺服器時,更新的過程指出停止,並似乎無法 重來

可能原因

這可能是網路的問題,此造成更新失敗。

解決方案

- 1. 檢查網路線。特別是執行PSAdmin的工作站連結至印表伺服器。
- 2. 再執行PSAdmin,並更新印表伺服器。

問題排除

#### 問題 D

在自動偵測後,狀態燈保持閃光

可能原因及解決方案

最後更新程序未完成。印表伺服器需以PSAdmin重新更新。

#### 問題E

當執行自動安裝時,PSAdmin指出"建立印表伺服器錯誤"、 "建立印表機錯誤"或"建立列印排序錯誤"。

可能原因

在自動安裝的對話方塊中,印表伺服器名稱、印表機名稱或 列印排序,有一空白未輸入。

解決方案

檢查是否有未輸入的項目。輸入新的名稱(兩各字元中不可 有-或\_出現)

## 問題F

在自動安裝時, PSAdmin指出"印表伺服器已存在"、"印表 機已存在"或"列印排序已存在"。

可能原因

在自動安裝對話方塊中,你指定的印表伺服器名稱已存在於 NetWare file server。

解決方案

在**自動安裝**中,使用新的印表伺服器名稱。

# 其他的安裝注意事項

## Panasonic KX-P6100/6300/6500

如在Windows 95/98安裝印表伺服器透過Network Print Port 接Panasonic KX-P6100/6300/6500的雷射印表機,請更改印 表機的名稱為"Panasonic KX-P6100 PCL"、"Panasonic KX-P6300 PCL"或"Panasonic KX-P6500 PCL"到印表伺服 器。

請不要更改印表機的名稱為"Panasonic KX-P6100 GDI"、 "Panasonic KX-P6300 GDI"或"Panasonic KX-P6500 GDI"。